AMPIONS | GAMECOCKS

HAMPIONS GAMEGOGKS

# MEETING STREET SCHOLARSHIP FUND FSA ID CREATION GUIDE

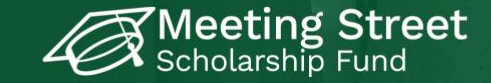

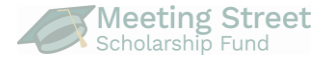

| Introduction & Overview | <u>2</u>  |
|-------------------------|-----------|
| FSA IDs for Parents     | <u>6</u>  |
| Before You Begin        | <u>8</u>  |
| Creating Your FSA ID    | <u>9</u>  |
| Next Steps              | <u>22</u> |
| Contact Us              | <u>23</u> |

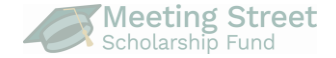

The FSA ID is a username and password you will use to complete the FAFSA as well as access other parts of studentaid.gov

It usually takes 1-3 days for an FSA ID to be confirmed by the Social Security Administration (SSA).

Once your FSA ID is confirmed, it will be fully functional and allow you to create and complete your FAFSA. We recommend that students and parents create FSA IDs at least three days before completing the FAFSA form.

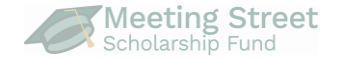

Anyone required to provide information on a FAFSA form must create an FSA ID.

All eligible students need FSA IDs to complete the FAFSA and qualify for federal student aid, including the Federal Pell Grant and federal student loans.

For *most* students, *at least one parent* must also create an FSA to provide information as part of the student's FAFSA form.

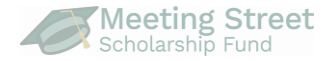

#### Should undocumented <u>students</u> create FSA IDs?

We do not recommend undocumented students create FSA IDs because they are not eligible for federal financial aid. They should contact the college(s) to which they are accepted for more information.

#### Can undocumented <u>parents</u> create an FSA ID?

Yes! Parents without a Social Security number (SSN) will need to answer identity verification questions to confirm their identity. The questions are based on personal information entered earlier in the process and information from the TransUnion Credit Bureau. Parents can add their Individual Taxpayer Identification Number (ITIN) to the FAFSA form if they have one.

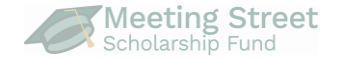

For most students, at least one parent will also need an FSA ID.

**FAFSA considers the student's "parent" to be <u>only</u> their legal (biological or adoptive) parent. Legal guardians and custodians are not considered "parents" by FAFSA. The person who claims a student on tax forms is also not considered when determining a parent.** 

Use the chart on the next slide and the <u>FAFSA Parent Wizard</u> to help you identify which parent needs to create an FSA ID.

#### **FAFSA Parent Flow Chart**

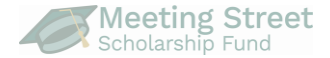

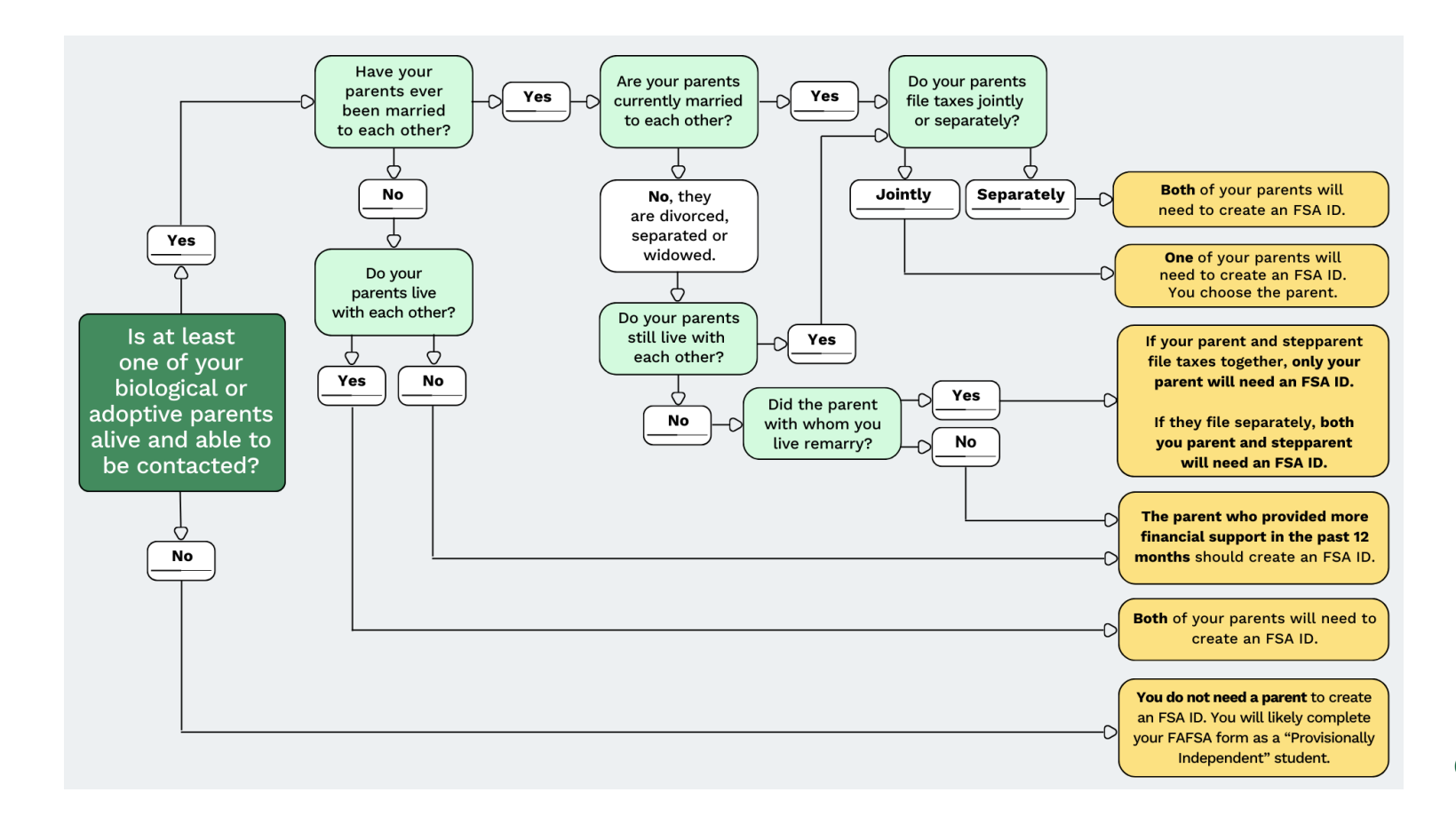

## **Before You Begin**

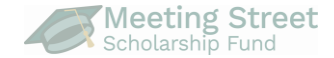

#### **Information You Need:**

- 1 Full legal name
- 2 Date of birth
- 3 Social Security Number
- 4 Email Address
- 5 Cell Phone Number

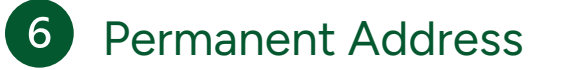

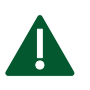

You will need access to both your email account and cell phone to create your FSA ID.

Each Social Security number, email address and phone number can only be linked to one FSA ID.

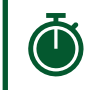

Make sure you have 15-20 minutes available. If you stop, you'll have to start from the beginning.

## Step 1 - Visit www.studentaid.gov

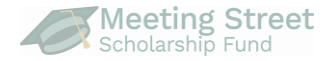

1. Go to <u>www.studentaid.gov</u> or scan the QR code

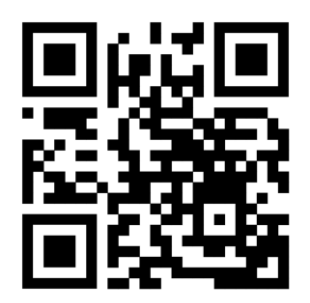

2. Click on "Create an Account"

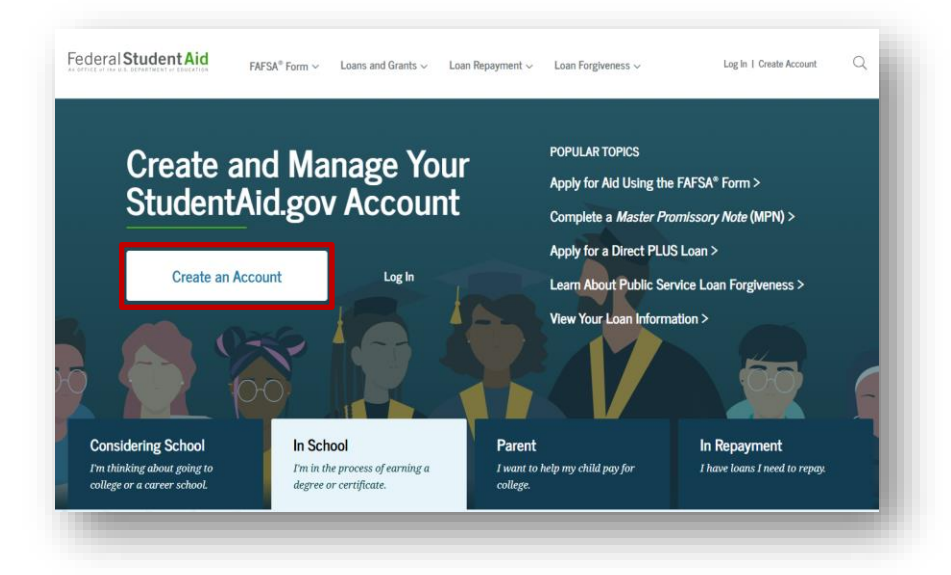

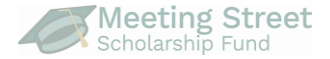

Remember, you will need the following:

- Full name
- Date of birth
- Email address
- Social Security Number (if you have one)
- Permanent address
- Mobile phone (optional)

#### Create an Account

Whether you're a student, parent, or borrower, you'll need to create your own account to apply for, receive, and manage your federal student aid.

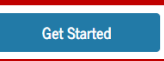

Already have an account? Log In

#### What You Can Do With Your Account

You must have an account to do the following:

- Fill out the Free Application for Federal Student Aid (FAFSA  $\ensuremath{^{\circ}}$ ) form online
- Complete other online forms (such as the *Master Promissory Note*) required to receive aid
- Review the federal student aid you've received

#### What You'll Need

- Your Social Security number (if applicable)
- Your own email address

## **Step 3 – Enter Personal Information**

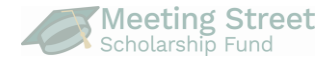

- Enter your name exactly as it appears on your Social Security card, U.S. passport or driver's license.
- 2. Enter your date of birth.
- Enter your Social Security number (SSN) exactly as it appears on your Social Security card or click "What if I don't have a Social Security number?" option for next steps.

| Personal Information         understand that I'll be required to certify that the information I provide to create an account is true and correct and that I'm the individual I claim to be.         If I'm not the person I claim to be, I understand that I'm not authorized to proceed and hat I should exit this form now. If I provide false or misleading information, I inderstand that I might be subject to a fine, prison time, or both.         Siret Name <ul> <li>(ast Name</li> <li>(b)</li> <li>(c)</li> <li>(c)</li> <li(c)< li=""></li(c)<></ul>                                                                                                    | Personal<br>Information                                  | Account<br>Information                               | Contact Information                                                    | Communication<br>Preferences                               | Challenge<br>Questions         | Confirm & Verify | Enable Two-Step<br>Verification |
|----------------------------------------------------------------------------------------------------|----------------------------------------------------------|------------------------------------------------------|------------------------------------------------------------------------|------------------------------------------------------------|--------------------------------|------------------|---------------------------------|
| understand that I'll be required to certify that the information I provide to create an ccount is true and correct and that I'm the individual I claim to be. I'm not the person I claim to be, I understand that I'm not authorized to proceed and hat I should exit this form now. If I provide false or misleading information, I inderstand that I might be subject to a fine, prison time, or both. I'rst Name                                                                                                    | ersonal Inf                                              | ormation                                             |                                                                        |                                                            |                                |                  |                                 |
| <pre>f I'm not the person I claim to be, I understand that I'm not authorized to proceed and hat I should exit this form now. If I provide false or misleading information, I understand that I might be subject to a fine, prison time, or both.  First Name</pre>                                                                                                    | understand that<br>account is true a                     | it I'll be requir<br>nd correct and                  | ed to certify that th<br>d that I'm the indiv                          | ne information I j<br>idual I claim to b                   | provide to cre<br>e.           | ate an           |                                 |
| First Name  Widdle Initial  Last Name  Cast Name  Cast of Birth  Month Day Year  Social Security Number  What II I don't have a Social Security number?                                                                                                    | if I'm not the pe<br>hat I should exi<br>understand that | rson I claim to<br>t this form nov<br>I might be sul | be, I understand tl<br>w. If I provide false<br>pject to a fine, prisc | hat I'm not autho<br>or misleading in<br>on time, or both. | rized to proce<br>formation, I | ed and           |                                 |
| Middle Initial   Image: Second Second Secon             | First Name                                               |                                                      |                                                                        |                                                            |                                |                  |                                 |
| Middle Initial  Last Name  Last Name  Date of Birth  Month Day Year  Social Security Number  What If I don't have a Social Security number? ~                                                                                                    |                                                          |                                                      |                                                                        | 0                                                          |                                |                  |                                 |
| Item to the second second s | Middle Initial                                           |                                                      |                                                                        |                                                            |                                |                  |                                 |
| Last Name       Onte of Birth     Image: Second Second Seco    |                                                          |                                                      |                                                                        | 0                                                          |                                |                  |                                 |
| Date of Birth Month Day Tear Social Security Number What If I don't have a Social Security number?                                                                                                    | Last Name                                                |                                                      |                                                                        |                                                            |                                |                  |                                 |
| Date of Birth Month Day Year Social Security Number What if I don't have a Social Security number? ~                                                                                                    |                                                          |                                                      |                                                                        | 0                                                          |                                |                  |                                 |
| Social Security Number       Image: Social Security Number       Image: Social Security number?                                                                                                    | Date of Birth<br>Month Day                               | Year                                                 |                                                                        |                                                            |                                |                  |                                 |
| Social Security Number          Image: Social Security number?       Image: Social Security number?         Image: Social Security number?       Image: Social Security number?                                                                                                    |                                                          |                                                      | 0                                                                      |                                                            |                                |                  |                                 |
| Image: What if I don't have a Social Security number?                                                                                                    | Social Security N                                        | lumber                                               |                                                                        |                                                            |                                |                  |                                 |
| What if I don't have a Social Security number? V                                                                                                    |                                                          |                                                      |                                                                        | 0                                                          |                                |                  |                                 |
|                                                                                                    |                                                          | a Social Security                                    | number? $\smallsetminus$                                               |                                                            |                                |                  |                                 |
|                                                                                                    | What if I don't have                                     |                                                      |                                                                        |                                                            |                                |                  |                                 |

#### **Step 4 – Enter Account Information**

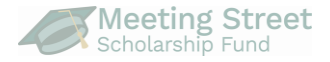

- 1. Create a username
- 2. Enter your email address
  - Can only associated with one FSA ID
  - Use an email address you will continue to have access to.
  - DO NOT USE the email address associated with your school district!

| Create an Account (FSA ID)                                                                                                    |                                                                 |
|----------------------------------------------------------------------------------------------------|-----------------------------------------------------------------|
|                                                                                                    |                                                                 |
| Step 2 of 7<br>Account Information                                                                                               |                                                                 |
| Because financial aid agreements are legally binding, y<br>someone else, even another family member. Parents an<br>own accounts. | ou can't create an account for<br>id students must create their |
| Username                                                                                                    | _                                                               |
|                                                                                                    | ٢                                                               |
| Email Address                                                                                                    |                                                                 |
|                                                                                                    |                                                                 |
| Confirm Email Address                                                                                                    |                                                                 |
|                                                                                                    | 0                                                               |
| Password                                                                                                    |                                                                 |
| Show Password                                                                                                    | 0                                                               |
| √ Uppercase                                                                                                    |                                                                 |
| ✓ Lowercase<br>✓ Number                                                                                                    |                                                                 |
| √ 8- characters                                                                                                    |                                                                 |
| Confirm Password                                                                                                    |                                                                 |
| Show Password                                                                                                    | 0                                                               |
| L                                                                                                    |                                                                 |
| Previous Continue                                                                                                    |                                                                 |
|                                                                                                    |                                                                 |
|                                                                                                    |                                                                 |
|                                                                                                    |                                                                 |

## **Step 4 – Enter Account Information**

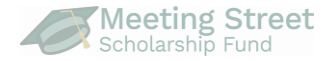

#### 3. Create a password

- Must be over 6 characters and contain at least one uppercase letter, one lowercase letter, and one number
- <u>Cannot</u> include your name, date of birth, or Social Security number
- 4. Write down your username and password in a secure location!
- 5. Consider using the Notes app or similar app to keep one list of your college-related usernames and passwords

| ecause financial aid agreements are legally binding, you can't create an account for meene else, even another family member. Parents and students must create their wn accounts.  sername                                                                                                    | Step 2 of 7<br>Account Information                                      | n                                                             |                                                                |  |
|----------------------------------------------------------------------------------------------------|-------------------------------------------------------------------------|---------------------------------------------------------------|----------------------------------------------------------------|--|
| Sername  mail Address  mail Address  onfirm Email Address  onfirm Email Address  second  Store Passed  Previous  Continue  Continue                                                                                                    | Because financial aid agre<br>someone else, even anoth<br>own accounts. | ements are legally binding, y<br>er family member. Parents an | ou can't create an account for<br>d students must create their |  |
| Imail Address       Imail Address       Imail Address | Username                                                                |                                                               | 7                                                              |  |
| mail Address  onfirm Email Address  store Person  toppercas  Lowercas  store Person  for Ourse  Previous  Continue  Continue                                                                                                    |                                                                         |                                                               | 0                                                              |  |
| onfirm Email Address  assword  Store Person  Copercase Levercase Social Person  Store Person  Continue  Previous  Continue                                                                                                    | Email Address                                                           |                                                               | 0                                                              |  |
| assword Show Password () Uppercase Leaverane Number 6 - characters Show Password Show Password () Previous Continue                                                                                                    | Confirm Email Address                                                   |                                                               | โด                                                             |  |
| Show Password ① Show Password ② Show Password ③ Previous Continue                                                                                                    | Password                                                                |                                                               |                                                                |  |
| Expersase Leversase Nomber 8- characters onfirm Password Show Password Previous Continue                                                                                                    | assinora                                                                | Show Password                                                 | 0                                                              |  |
| Onfirm Password  Show Password  Previous  Continue                                                                                                    | ✓ Uppercase<br>✓ Lowercase<br>✓ Number                                  |                                                               |                                                                |  |
| Show Password ③ Previous Continue                                                                                                    | √ 8+ characters                                                         |                                                               |                                                                |  |
| Previous Continue                                                                                                    | Confirm Password                                                        | Show Password                                                 | 0                                                              |  |
|                                                                                                    | Previous                                                                | Continue                                                      |                                                                |  |
|                                                                                                    |                                                                         |                                                               |                                                                |  |

## **Step 5 – Enter Contact Information**

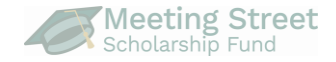

- 1. Enter your permanent address (usually, where you live)
- 2. Provide mobile phone number (highly recommended)
  - This can help get into your account if you forget your password
  - It also gives you the option to use it with two-step verification

| Lifeate an Account (FSA ID)                                                                                                    |                                                                                                 |  |
|----------------------------------------------------------------------------------------------------|-------------------------------------------------------------------------------------------------|--|
| Contact Information                                                                                                    |                                                                                                 |  |
| rennanent Address                                                                                                    |                                                                                                 |  |
| iddress                                                                                                    | 0                                                                                               |  |
| lity                                                                                                    | 0                                                                                               |  |
| 1010                                                                                                    |                                                                                                 |  |
| Type Response                                                                                                    | 0                                                                                               |  |
| Abile Phone Account Access<br>Ve strongly recommend setting up your mol<br>his option helps you gain access to your acc<br>vell as allows your mobile phone to be used<br>doble Phone | bile phone for account access.<br>count if you are locked out, as<br>for two-step verification. |  |
| 0                                                                                                    |                                                                                                 |  |
| onfirm Mobile Phone                                                                                                    |                                                                                                 |  |
| Yes, I agree to use my mobile phone for a                                                                                                    | account access.                                                                                 |  |
| Alternate Phone Number (Optional)                                                                                                    |                                                                                                 |  |
| Add Alternate Phone Number                                                                                                    |                                                                                                 |  |
| Previous Continu                                                                                                    | ue                                                                                              |  |

## Step 6 – Communication Preferences 🥒

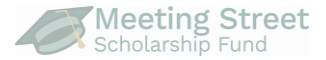

# 1. Select how you would like Federal Student Aid to communicate with you

- "By email" is <u>highly</u> recommended to get communications as quickly as possible
- 2. Identify your language preference

| Step 4 of 7<br>Commu                                                                                                    | nication Preferences                                                                                                    |  |
|----------------------------------------------------------------------------------------------------|----------------------------------------------------------------------------------------------------|--|
| Required                                                                                                    | Communications                                                                                                    |  |
| The U.S. D<br>servicers v<br>related to<br>interest sti<br>I want to r                                                                                                    | partment of Education (ED) and its federal student loan<br>III need to send you required communications and documents<br>our federal student aid, such as student loan disclosures and<br>rements.<br>ceive these communications:                                                                                                    |  |
| by ena                                                                                                    |                                                                                                    |  |
| 9                                                                                                    | By selecting this option, you agree to receive required<br>communications by email and confirm you have<br>reviewed and agree to FSA's Terms and Conditions.                                                                                                    |  |
|                                                                                                    |                                                                                                    |  |
| By pos                                                                                                    | al mail                                                                                                    |  |
| <ul> <li>By pos</li> <li>Optional</li> </ul>                                                                                                    | al mail                                                                                                    |  |
| Optional<br>ED and its<br>the finance<br>sometimes<br>such as gro<br>repayment<br>I want to r                                                                                                    | al mail<br><b>Communications</b><br>federal student loan servicers want you to feel confident about<br>al aid and student loan process. To help with this, we will<br>send out information about programs you may be eligible for,<br>it programs, student loan forgymenes programs. Income based<br>plans, and more.                                                                                                    |  |
| By pos      Dytional      ED and its the finance sometimes such as grim repaymen I want to r      By emai                                                                                                    | al mail<br><b>Communications</b><br>Referal student loan servicers want you to feel confident about<br>al aid and student loan process. To help with this, we will<br>send out information about programs you may be eligible for,<br>nt programs, student loan forgiveness programs, income-based<br>plans, and more.<br>every these communications:<br>al                                                                                                    |  |
| <ul> <li>By pos</li> <li>Optional</li> <li>ED and its</li> <li>the finance</li> <li>sometimes</li> <li>such as graves</li> <li>such as graves</li> <li>repaymen</li> <li>I want to r</li> <li>By email</li> <li>By text</li> </ul> | al mail<br><b>Communications</b><br>Referal student loan servicers want you to feel confident about<br>al add and student loan process. To help with this, we will<br>send out information about programs you may be eligible for,<br>in programs, student loan forgiveness programs. Income-based<br>plans, and more,<br>neeve these communications:<br>al<br>message                                                                                                    |  |
| By pos  Dytional  ED and its the finance sometimes such as gra repaymen I want to r By ema By text Language                                                                                                    | al mail<br><b>Communications</b><br>Referai student loan servicers want you to feel confident about<br>al add and student loan process. To help with this, we will<br>send out information about programs you may be eligible for,<br>int programs, student loan forgiveness programs, income-based<br>pians, and nore,<br>sective these communications:<br>al<br>message<br>Preference                                                                                                    |  |
| By pos      Dytional      ED and its the finance sometimes such as gr repaymen I want to r      By emai     By emai     By text  Language Your choic once logge                                                                    | al mail<br>Communications<br>Enforced atomatic hara processe. To help with this we will<br>send out information about programs you may be aligible for,<br>in programs, student loan forgiveness programs. Income-based<br>plans, and mores.<br>scoreve these communications:<br>al<br>message<br>Perference<br>le sus hanove how you would like to view website content<br>d in, and what to use for your communications.                                                                                        |  |
| By pos      Dytional      ED and its the finance sometimes such as gra repaymen I want to r      By emai     By text  Language Your choic once logge Language                                                                      | ah mail<br><b>Communications</b><br>federal student loan servicers want you to feel confident about<br>al ad and student loan process. To halp with this, we Will<br>seed out latformation about programs you may be eligible for,<br>apprograms, student loan forgivenes programs, income based<br>protocome to the second student of the second student<br>sectore there communications.<br>Preference<br>elesus know how you would like to view website content<br>in, and what us to for your communications. |  |

## Step 7 – Challenge Questions

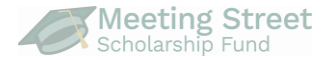

- Challenge questions will help unlock your account if you forget your password
- Answers are not case sensitive
- Select questions that have answers you will always remember
- Record the answer in your Notes app

|                           | Create all Account (FSA ID) |     |
|---------------------------|-----------------------------|-----|
|                           | Step 5 of 7                 |     |
| Question                  |                             |     |
| Select                    |                             | ~ 💿 |
| Select                    |                             |     |
| What was the name of yo   | ur elementary school?       |     |
| What is the nickname of   | your youngest sibling?      |     |
| What city were you born   | in?                         |     |
| Who was your first boss?  |                             |     |
| What was the name of yo   | ur first pet?               |     |
| What was your high scho   | ol's mascot?                |     |
| What color was your firs  | car?                        |     |
| What is your mother's m   | aiden name?                 |     |
| What was the name of th   | e first person you kissed?  | 0   |
| What was the name of yo   | ur first teacher?           |     |
| What was the place/locat  | ion of your senior prom?    |     |
| What was the first movie  | you saw in theater?         |     |
| What is the name of your  | house of worship?           |     |
| What is the name of the s | treet where you grew up?    |     |
| What is your father's mid | dle name?                   |     |
| In what city did your par | ents meet?                  |     |
| What was your childhood   | l nickname?                 |     |
| Who was your favorite si  | nger/band in high school?   |     |
| What is the first name of | your best friend?           | 0   |

## Step 8 – Confirm & Verify

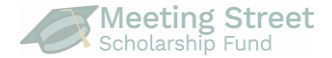

| Step 6 of 7<br>Confirm and Verify                                                                                                    | Communication Preferences                                                                                   | Edit 📝 |
|----------------------------------------------------------------------------------------------------|----------------------------------------------------------------------------------------------------|--------|
| Verify the information you provided for your account below. If there is an<br>error, click "Edit" on the section where the error exists to correct the<br>information. | REQUIRED COMMUNICATIONS<br>Email<br>OPTIONAL COMMUNICATIONS<br>Email                                        |        |
| Personal Information Edit I2*                                                                                                    | LANGUAGE<br>English                                                                                         |        |
| NME<br>Bernard J Wilkins<br>DATE OF BRTH<br>11/20/2005<br>SOCMLSEDJRTY NUMBER                                                                                          | Challenge Questions                                                                                         | Edit 🕑 |
|                                                                                                    | CHALLENGE QUESTION 1<br>What was the name of your elementary school?<br>******                              |        |
| Account Information Edit C                                                                                                    | CHALLENCE QUESTION 2<br>What city were you born in?<br>******                                               |        |
| EMAL ACCRESS<br>PASSWORD                                                                                                    | CHALLENGE QUESTION 3<br>Who was your favorite singer/band in high school?<br>******<br>CHALLENGE QUESTION 4 |        |
| Contact Information Edit 12                                                                                                    | What was the place/location of your senior prom?<br>*****                                                   |        |
| PERMANENT ADDRESS<br>31 Mült Street<br>Boston, MA 02106                                                                                                    | I agree to Federal Student Aid's Terms and Conditions.                                                      | ]      |
| MOBILE PHONE ACCOUNT ACCESS<br>Yes                                                                                                    | Previous Continue                                                                                           | _      |

## Step 9 – Two-Step Verification

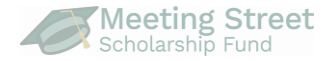

- Set up two-step verification for your FSA ID
  - SMS (highly recommended)
  - Email (highly recommended)
  - Authenticator App
- Start process by clicking "Verify" next to the option
- We recommend setting up <u>at least two</u> methods, so you have multiple options when logging in

| of 7<br>Die Two-Step Verification                                                                                                    |                                                                                                    |
|----------------------------------------------------------------------------------------------------|----------------------------------------------------------------------------------------------------|
| Protect Your Account with Two-Step Verifica<br>Whenever you sign in. we'll send a secure code t<br>ceep your account protected. make sure your ph<br>refifed. We also suggest setting up verification t<br>app. | ation<br>to make sure it's really you. To<br>one number and email are<br>using a secure authenticator |
| SMS Verification                                                                                                    | Verify                                                                                                |
| Email Verification                                                                                                    | Verify                                                                                                |
| Use an Authenticator App (Most Sect<br>Jee an authenticator app that you've downloade<br>are in-app secure code—visible only to you—t<br>when you log in.<br>What is an authenticator app?                      | ure Option)<br>ed from a mobile app store to<br>that can confirm your identity                        |

## Step 10 – SMS (Text) Verification

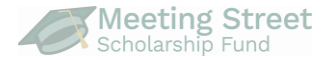

- Select "Verify" next to SMS Verification
- You will get a text message with a six-digit code
- Enter code when prompted and select "continue"

| Create an Account (FSA ID)                                                                                                    | 5:02 < 🌰 🗶 🖠 🖬 🔸                                                                                            | ¥¦'∰⊿  100%∎                                                     |
|----------------------------------------------------------------------------------------------------|----------------------------------------------------------------------------------------------------|------------------------------------------------------------------|
|                                                                                                    | < 51592                                                                                                    | <b>L</b> Q :                                                     |
| ep 7 of 7<br>nable Two-Step Verification                                                                                                    | Add to contacts                                                                                             | Block number                                                     |
|                                                                                                    | Thursday, August                                                                                            |                                                                  |
| Protect Your Account with Two-Step Verification<br>Whenever you sign in, we'll send a secure code to make sure it's really yy<br>keep your account protected, make sure your phone number and email<br>verified. We also suggest setting up verification using a secure authentic<br>app. | SA: Your FSA ID tempor<br>code is 031757. Enter th<br>30 minutes to verify your<br>number. Do not share thi | ary secure<br>is online within<br>mobile phone<br>s code. 933 AM |
| SMS Verification Verify Verify                                                                                                    |                                                                                                    |                                                                  |
| Email Verification  • verified                                                                                                    |                                                                                                    |                                                                  |
| Use an Authenticator App (Most Secure Option)<br>Use an authenticator app that you've downloaded from a mobile app stor<br>view in-app secure codes—visible only to you—that can confirm your id<br>when you log in.<br>What is an authenticator app?                                     | re<br>en                                                                                                    |                                                                  |
| Set Up an Autnenticator App                                                                                                    |                                                                                                    |                                                                  |
| Previous                                                                                                    | P p + 1                                                                                                    | P al                                                             |
|                                                                                                    |                                                                                                    | 6                                                                |
|                                                                                                    |                                                                                                    | <                                                                |

## Step 11 – Email Verification

- You should receive an email with the subject line "Action Required - Verify Your FSA ID Email Address"
- Can't find it? Check your spam and junk folders.
- Enter 6-digit number from email, when prompted

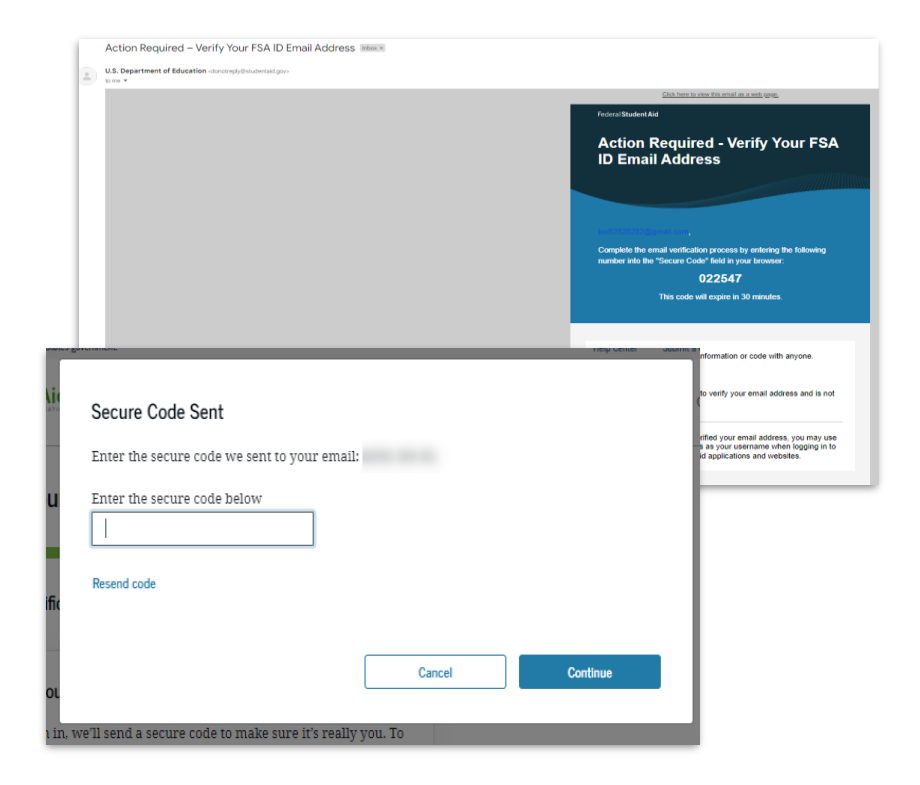

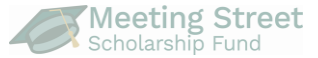

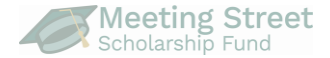

Each type of verification you set up correctly will have a green check mark and say "verified"

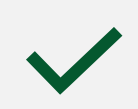

We recommend setting up both SMS & email verification!

| le Two-Step Verification                                                                                                    |  |
|----------------------------------------------------------------------------------------------------|--|
| Protect Your Account with Two-Step Verification<br>Whenever you sign in, we'll send a secure code to make sure it's really you. To<br>keep your account protected, make sure your phone number and email are<br>verified. We also suggest setting up verification using a secure authenticator<br>app. |  |
| Your verified methods can now be used to log in.                                                                                                    |  |
| SMS Verification  • verified                                                                                                    |  |
| Email Verification © Verified                                                                                                    |  |
| Authenticator App     writed                                                                                                    |  |
| Vour authenticator app can now be used to log in.                                                                                                    |  |

#### Step 13 – Secure Backup Code

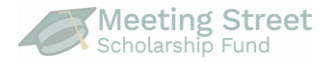

- The secure backup code will help you access your account if the other verification methods won't work
- Make note of your backup code and store it somewhere safe
- Check the box once you have and click "Continue"

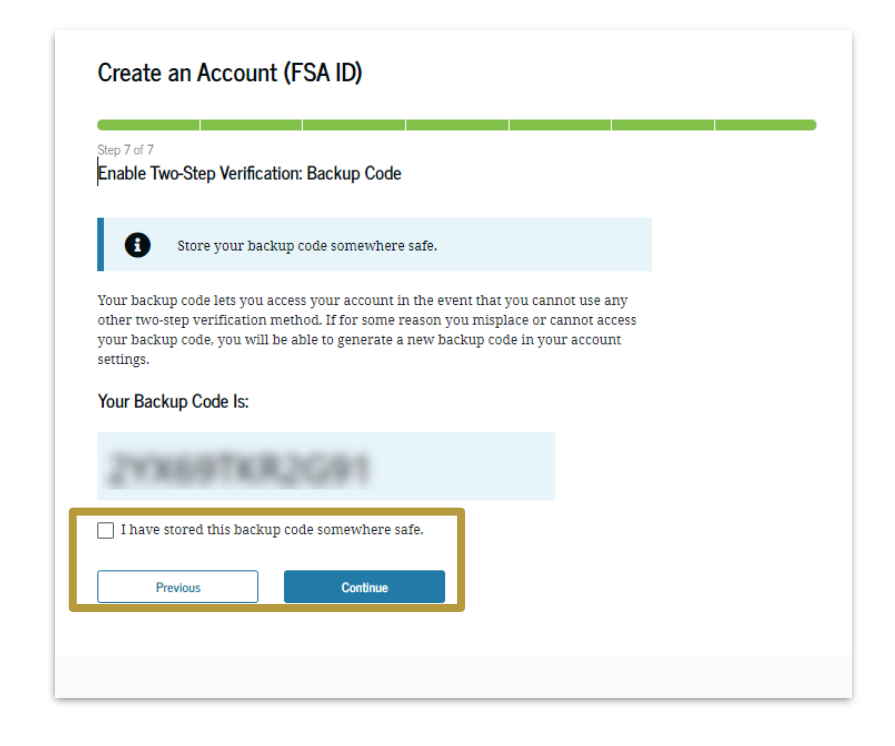

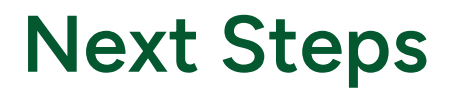

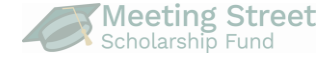

## You have created your FSA ID!

- Your FSA ID is now created!
- In a few days, you should receive an email about your SSA match – once you receive this, your FSA ID will be fully functional.
- You can now do the following:
  - Access your studentaid.gov account dashboard
  - Create your FAFSA form on December 1st!
  - Learn more about the <u>Meeting Street</u> <u>Scholarship Fund</u>!

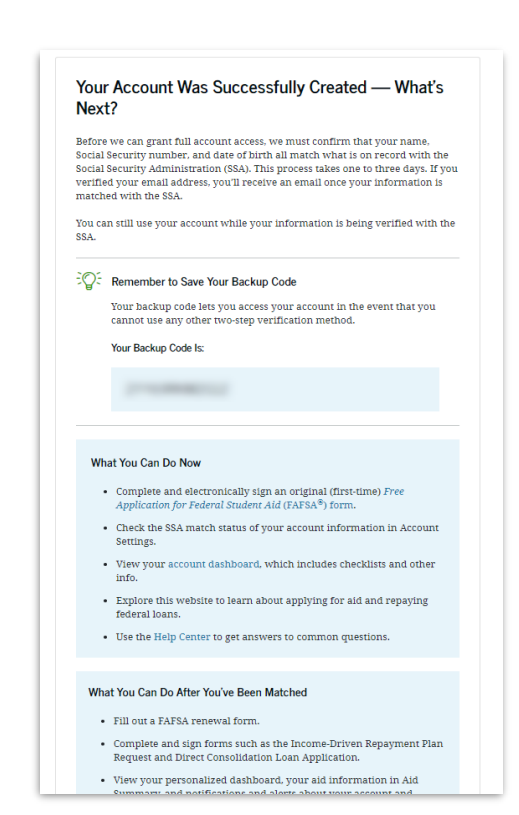

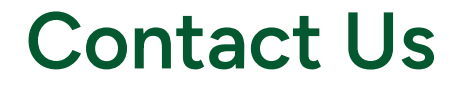

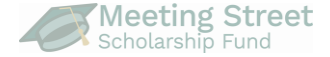

#### Please reach out to our team if you have questions. We are happy to help!

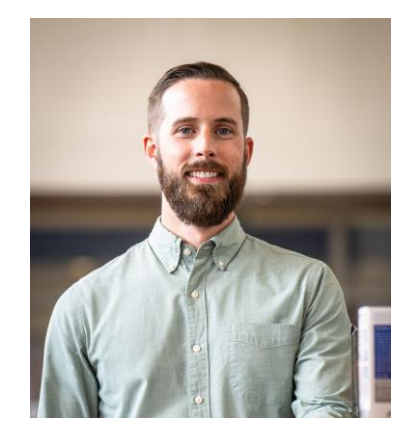

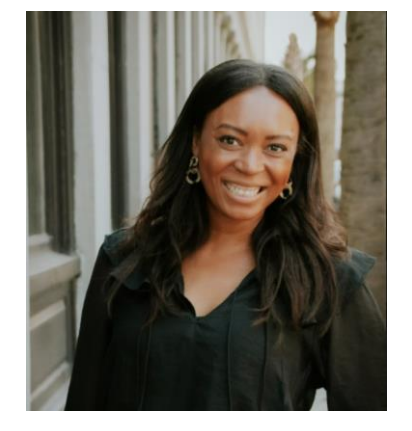

#### John Huber-MacNealy

john@meetingstreetscholarshipfund.org (843) 310-2992

#### Shila Bair shila@meetingstreetscholarshipfund.org (843) 510-1125